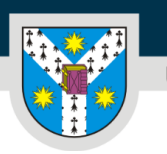

# Ghid de utilizare a platformei de admitere online la Universitatea "Alexandru Ioan Cuza" din Iași (UAIC)

Bun venit pe platforma de admitere online a primei Universități a României, Universitatea "Alexandru Ioan Cuza" din Iași (UAIC).

Aici îți explicăm cum să utilizezi platforma de admitere online prin intermediul căreia te poți înscrie la concursul de admitere de la UAIC.

## Accesarea platformei de admitere

| S. | 100 000 000 000                        | Română 👻                          |             | 10                                 |
|----|----------------------------------------|-----------------------------------|-------------|------------------------------------|
| 6  |                                        |                                   |             | 10                                 |
| 8  |                                        | Adresă de e-mail                  |             |                                    |
| 1  | UNIVERSITATEA<br>"ALEXANDRU IOAN CUZA" | Parolă                            |             | 10                                 |
| 1  | din IAşı<br>Intră în cont              | Intră în cont                     |             | 0                                  |
| 1  |                                        | Nu ești înregistrat? Creează cont |             | 0                                  |
| Ø  |                                        | 0000                              | Act<br>Go t | ivate Windov<br>o Settings to acti |

Accesezi platforma de înscriere online aici: https://eadmitere.uaic.ro

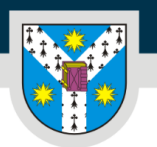

www.uaic.ro

Poți alege limba de utilizare a platformei selectând română/engleză din bara din partea de sus a paginii.

|                       | Română 👻                          |
|-----------------------|-----------------------------------|
|                       | Română                            |
|                       | Engleză                           |
|                       | 1                                 |
|                       |                                   |
|                       |                                   |
|                       |                                   |
|                       | Adresă de e-mail                  |
|                       |                                   |
|                       |                                   |
| UNIVERSITATEA         | Parolă                            |
| "ALEXANDRU IOAN CUZA" |                                   |
| din IAŞI              |                                   |
|                       | Intră în cont                     |
| Intră în cont         | Ai uitat parola?                  |
|                       | Nu ești înregistrat? Creează cont |
|                       |                                   |
|                       |                                   |
|                       |                                   |
|                       |                                   |
|                       |                                   |

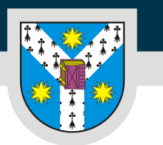

# Crearea contului pe platforma de admitere

Dacă nu ești deja înregistrat pe platformă, trebuie să apeși pe butonul **"Creează cont"** din partea de jos a paginii, ceea ce te va redirecționa spre pagina în care vei introduce datele tale pentru crearea unui nou cont.

# Nu ești înregistrat? Creează cont

Urmează să completezi câmpurile pentru înregistrare cu <u>nume</u>, <u>prenume</u>, <u>adresa</u>ta de <u>e-</u> <u>mail</u>, <u>data nașterii și</u> să îți setezi o <u>parolă</u>.

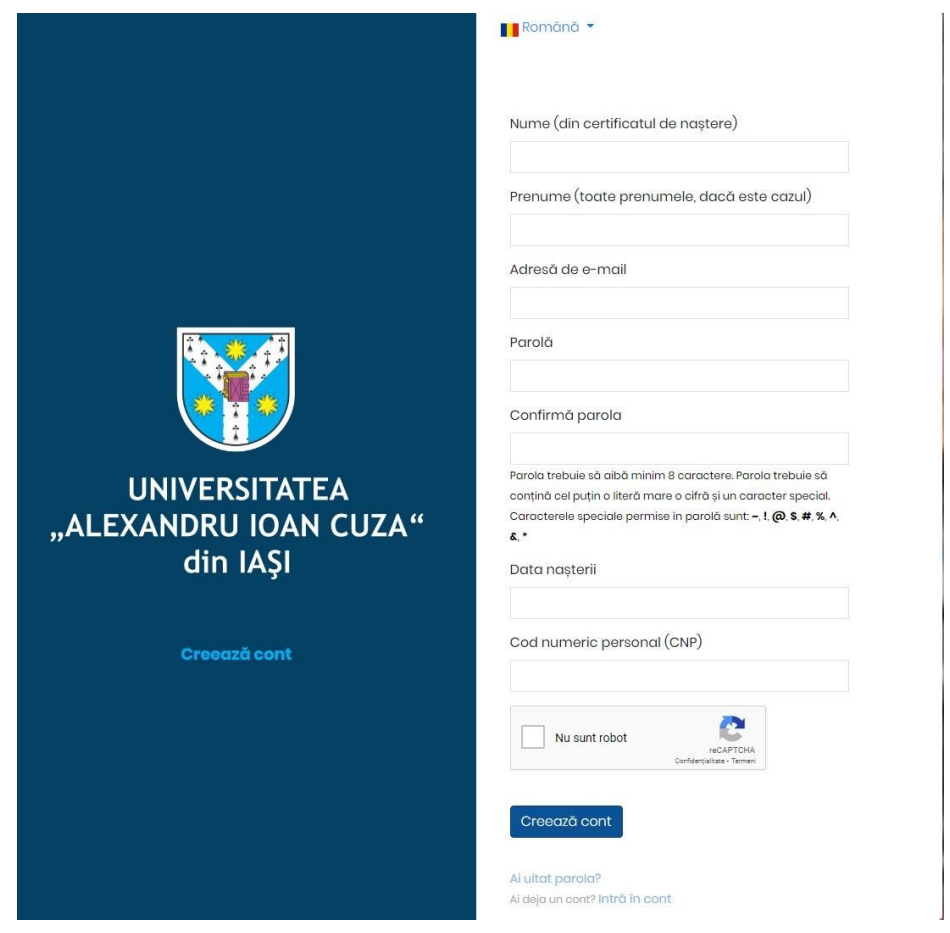

Este foarte important ca adresa de e-mail pe care o folosești la crearea contului pe platforma de admitere să fie una pe care o verifici constant, pentru că prin intermediul acelei adrese vom comunica și îți vom trimite notificări cu privire la procesul de admitere.

www.uaic.ro

#### Atenție la regulile de scriere a parolei!

Parola trebuie să aibă minim 8 caractere. Parola trebuie să conțină cel puțin o literă mare o cifră și un caracter special. Caracterele speciale permise în parolă sunt: ~, !, @, \$, #, %, ^, &, \*

Pentru a finaliza crearea contului tău, trebuie să bifezi "Nu sunt un robot" și să apeși

# Creează cont

În continuare, va fi afișată NOTA DE INFORMARE CU PRIVIRE LA PRELUCRAREA ȘI STOCAREA DATELOR CU CARACTER PERSONAL. Tot ce trebuie să faci este să citești textul notei

de informare și să bifezi, la final, căsuța Sunt de acord, pentru a-ți exprima acordul cu privire la prelucrarea și stocarea de către UAIC a datelor tale cu caracter personal.

Următorul mesaj va fi afișat pe pagina principală a platformei de admitere:

Română 🔻

 Înainte de a continua, verificați adresa dvs. de email pentru un link pentru activarea contului. Dacă nu ați primit e-mailul de verificare și confirmare vă rugăm să vă autentificați și să urmați instrucțiunile.

Astfel, trebuie să accesezi contul tău de e-mail a cărui adresă ai folosit-o pentru înregistrarea pe platforma de admitere și să găsești e-mailul primit de la noi. Verifică și la Spam/Junk sau în foldere precum Oferte/Actualizări, dacă nu îl vizualizezi direct în Inbox. E-mailul are ca subiect *"Validează adresa de e-mail"* și este transmis de pe adresa automată inscriere@uaic.ro

ATENȚIE! Dacă nu găsești e-mailul de validare sau întâmpini probleme cu crearea contului, ne poți transmite un e-mail la **adresa** <u>inscriere@uaic.ro</u>.

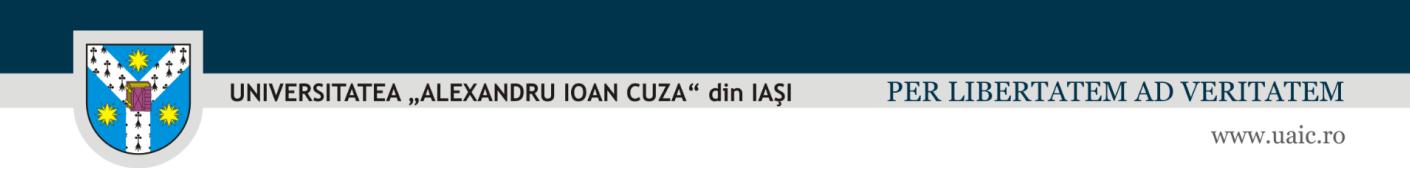

| Validează adresa de e-mail                                                                                                |                                                                                                    |
|----------------------------------------------------------------------------------------------------|----------------------------------------------------------------------------------------------------|
| AU Admitere UAIC <inscriere@uaic.ro></inscriere@uaic.ro>                                                                  |                                                                                                    |
| <ol> <li>Dacă sunt probleme cu modul de afişare a acestui mesaj, faceți clic aici pentru a-l vizualiza într-un</li> </ol> | browser web.                                                                                                    |
|                                                                                                    |                                                                                                    |
|                                                                                                    | Saluti                                                                                                    |
|                                                                                                    | Ne bucurăm că ești interesat să studiezi la Universitatea "Alexandru Ioan Cuza" din Iași (UAIC)I                                                                                                    |
|                                                                                                    | Vrei să-ți validezi adresa de e-mail cu care ai creat contul tău pe platforma de înscriere online la procesul de<br>admitere la UAIC?                                                                                  |
|                                                                                                    | Nimic mai simplu. Fă click pe butonul de mai jos.                                                                                                    |
|                                                                                                    | Validează adresa de e-mail                                                                                                    |
|                                                                                                    | Nu ai creat un cont pe această platformă? Atunci nu e nevole să mai faci nimic. Ne cerem scuze pentru deranj!                                                                                                    |
|                                                                                                    | Toate informațiie despre procesul de admitere la Universitatea "Alexandru Ioan Cuza" din Iași sunt pe<br>https://admitere.uaic.rogi Pentru nelâmuriri, ne poți contacta oricând la adresa de e-mail inscriere@uaic.ro. |
|                                                                                                    | Îți mulțurnim,                                                                                                    |
|                                                                                                    | Echipa Admitere UAIC                                                                                                    |
|                                                                                                    | UAIC, Bulevardul Carol I, Nr.11, 700506, Iaşi, România                                                                                                    |
|                                                                                                    | Powered by Hollsun.                                                                                                    |

Așa arată e-mailul pe care îl vei primi:

În e-mailul primit pe adresa de e-mail cu care ai creat contul tău pe platforma de admitere vei găsi

Validează adresa de e-mail butonul

Un simpu click pe acest buton finalizează procesul de înregistrarea pe platforma de admitere online a UAIC, iar acumpoți să creezi primul tău dosar de înscriere.

Validarea adresei de e-mail te va redirecționa automat în pagina contului tău, de unde poți crea dosare de înscriere pentru programele de studii universitare dorite.

Din acest moment, de câte ori vei dori să intri pe platforma de admitere, te vei conecta cu datele contului creat acum: adresa de e-mail aleasă și parola creată de tine.

|                                                    | Română 👻                                                               |
|----------------------------------------------------|------------------------------------------------------------------------|
|                                                    | Adresă de e-mail                                                       |
| UNIVERSITATEA<br>"ALEXANDRU IOAN CUZA"<br>din IAŞI | Parolă                                                                 |
| Intră în cont                                      | Intră în cont<br>Ai uitat parola?<br>Nu ești înregistrat? Creează cont |

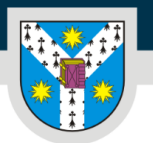

PER LIBERTATEM AD VERITATEM

www.uaic.ro

În cazul în care nu îți mai amintești parola creată, poți accesa butonul *"Ai uitat parola?"*, introduci adresa de e-mail utilizată la crearea contului, apeși butonul *"Trimite link de recuperare"*.

|                                                    | Română 🔻                       |
|----------------------------------------------------|--------------------------------|
|                                                    |                                |
|                                                    |                                |
|                                                    |                                |
|                                                    | Adresă de e-mail               |
| UNIVERSITATEA<br>"ALEXANDRU IOAN CUZA"<br>din IAŞI | Trimite link de recuperare     |
|                                                    | Ai deja un cont? Intră în cont |
| Ai uitat parola?                                   | and the second second second   |

și vei primi la această adresă un e-mail cu subiectul *"Notificare de resetare a parolei"*, cu un link valabil 60 de minute, prin intermediul căruia vei putea seta o nouă parolă.

| Notificare de resetare a parolei                                                                                                    |                                                                                                    |
|----------------------------------------------------------------------------------------------------|----------------------------------------------------------------------------------------------------|
| Admitere UAIC <inscriere@uaic.ro><br/>① Dacă sunt probleme cu modul de afișare a acestui mesaj, faceți clic aici pentru a-l vizualiza într-un brov</inscriere@uaic.ro> | vser web.                                                                                                    |
|                                                                                                    | Salut!                                                                                                    |
|                                                                                                    | Ti-am trimis acest e-mail pentru că am primit o solicitare de <b>resetare a parolei</b> pentru contul tău de pe platforma de înscriere online la procesul de admitere la Universitatea "Alexandru Ioan Cuza" din Iași. |
|                                                                                                    | Valueaza auresa ue e-main                                                                                                    |
|                                                                                                    | Nu ai dorit resetarea parolei? Ei bine, atunci nu lua în seamă acest mesaj. Nu trebuie să mai faci nimic. Ne cerem<br>scuze pentru deranji                                                                             |
|                                                                                                    | Îți mulțumim,                                                                                                    |
|                                                                                                    | Echipa Admitere UAIC                                                                                                    |
|                                                                                                    | UAIC, Bulevardul Carol I, Nr.11, 700506, Iași, România                                                                                                    |
|                                                                                                    | Powered by Holisun.                                                                                                    |

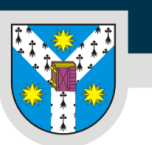

# Crearea dosarului de înscriere

Accesând contul tău din platforma de admitere, în partea din dreapta, sus, ai două secțiuni:

- Dosar nou pe care îl vei utiliza pentru crearea unui dosar nou de înscriere; -
- Dosarele mele pentru vizualizarea dosarelor pe care ai început deja să le creezi/pe care le-ai creat sau depus deja.

După ce apeși pe butonul

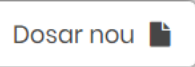

, urmează să alegi categoria de candidați în care te afli (români sau români de pretutindeni). Românii de pretutindeni sunt etnicii români din alte țări (Republica Moldova, Ucraina) care concurează pe locuri separate față de candidații români.

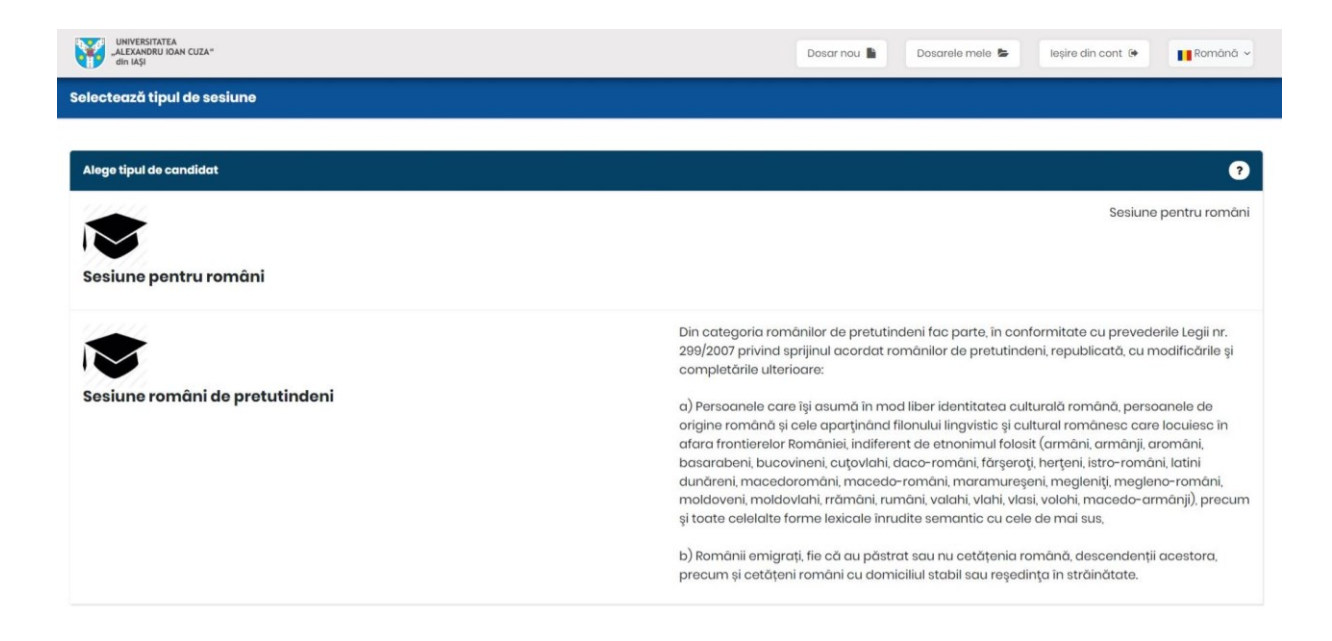

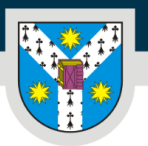

www.uaic.ro

După ce ai selectat categoria de candidați, poți selecta facultatea în cadrul căreia dorești să studiezi.

| UNITERATIONAL COLA*                                                          | Dosar nou 📓 Dosarele mele 😂 legire din cont 🔄 👔 Románă 🗸               |
|------------------------------------------------------------------------------|------------------------------------------------------------------------|
| Adaugă dosar                                                                 |                                                                        |
| Alege facultatea                                                             | 0                                                                      |
| Biologie<br>Studii universitare de licență • Studii universitare de masterat | http://www.blo.uaic.ro Q<br>B-dul Carol I, Nr. 20A, RO-700505 – Iași Q |
| Chimie<br>Studii universitare de licență + Studii universitare de masterat   | http://www.chemuaic.ro Q<br>B-dul Carol I, Nr. 11, RO-700506 – Iagi Q  |
| Drept<br>Studii universitare de licență • Studii universitare de masterat    | http://laws.uaic.ro 😡<br>B-dul Carol I, Nr.11, RO-700506 – Iași 9      |

<u>AICI</u> poți consulta lista tuturor programelor de studii universitare din cadrul celor **15 facultăți** ale Universității "Alexandru Ioan Cuza" din Iași (UAIC).

Pe platforma de admitere vei vedea lista cu facultățile UAIC și, în cadrul acestora (după ce faci click pe numele facultății de care ești interesat), alegând ciclul de studii universitare pentru care vrei să optezi (făcând click pe denumirea ciclului de studii - licență, masterat), vei găsi mai multe sesiuni de admitere, dedicate anumitor programe/domenii de studii universitare. Fiecare candidat va putea depune "dosare" electronice de admitere în cadrul mai multor sesiuni electronice de admitere deschise pe platforma digitală, în funcție de programele de studii universitare de care este interesat. În cadrul aceleiași sesiuni de admitere, un candidat va putea depune cel mult două "dosare", doar în cazul în care dorește să urmeze în paralel două programe de studii universitare cuprinse în aceeași sesiune electronică pe platforma de admitere. În cadrul unui dosar depus, poți selecta mai multe opțiuni de programe de studii universitare de care ești interesat, derulate *în cadrul aceleiași facultăți*.

#### Atenție!

Un candidat poate fi admis și poate parcurge un singur program de studii universitare **pe loc finanțat de la bugetul de stat la același ciclu de studii universitare**, respectiv poate parcurge cel mult **două** programe de studii universitare în paralel.

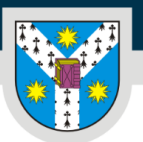

UNIVERSITATEA "ALEXANDRU IOAN CUZA" din IAŞI

www.uaic.ro

Pentru începerea completării unui dosar de înscriere trebuie, mai întâi:

#### • să alegi facultatea

| UNIVERITATEA<br>ALEXARORI IOAN CUZA"                             | Dosar nou 🖺 Dosarele mele 😂 leșire din cont 🔅 📑 Română ~ |
|------------------------------------------------------------------|----------------------------------------------------------|
| Adaugă dosar                                                     |                                                          |
| Alege facultatea                                                 | •                                                        |
| Biologie                                                         | http://www.bio.uaic.ro 🗨                                 |
| Studi universitare de licență - Studii universitare de masterat  | B-dul Carol I, Nr. 20A, RO-700505 – Iași 🕈               |
| Chimie                                                           | http://www.chemuaia.ro 🥹                                 |
| Studii universitare de licență - Studii universitare de masterat | B-dul Carol I, Nr. 11, RO-700506 – Iași 🕈                |
| Drept                                                            | http://laws.uaie.ro Q                                    |
| Studii universitare de licență • Studii universitare de masterat | B-dul Carol I, Nr.II, RO-700506 – Iași Q                 |

• să alegi ciclul de studii universitare - licență/masterat

| 1                          | ldaugă dosar     |                                               |          |  |
|----------------------------|------------------|-----------------------------------------------|----------|--|
| Alege ciclul de învățământ |                  |                                               | •        |  |
|                            | ₩¥<br>¥ <b>¥</b> | Studii universitare de licență<br>235 locuri  | Biologie |  |
|                            | ¥¥<br>¥¥         | Studii universitare de masterat<br>200 locuri | Biologie |  |

• să alegi sesiunea de admitere

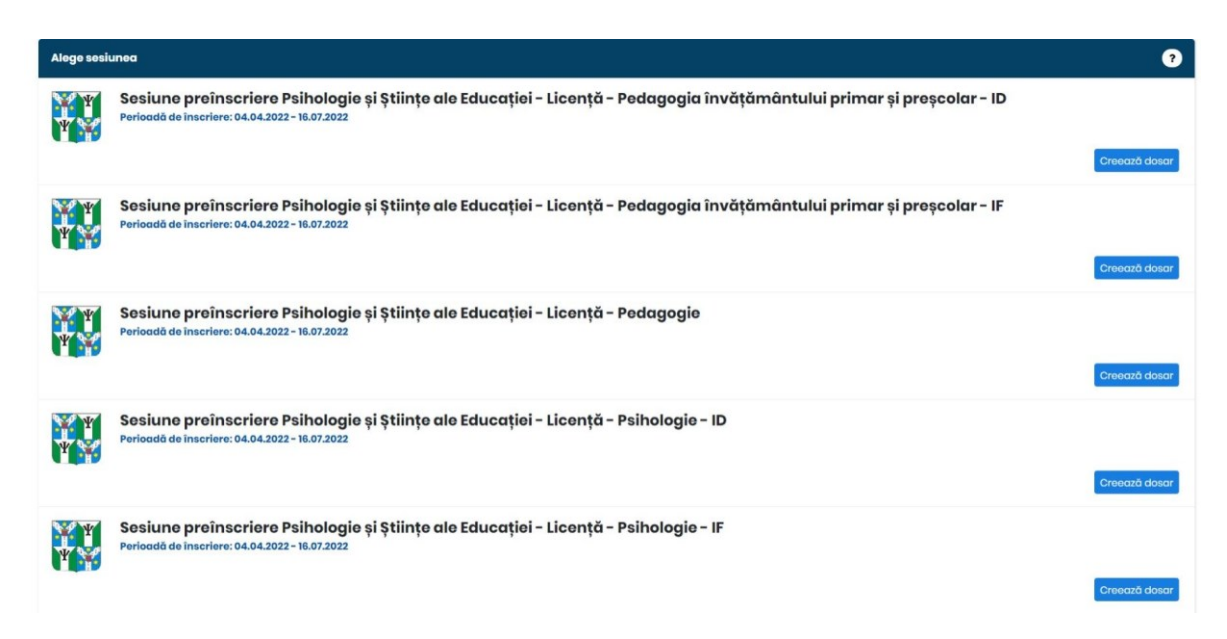

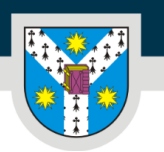

#### Pentru fiecare ciclu de studii universitare vei identifica mai multe sesiuni de admitere.

După ce ai ales sesiunea de admitere corespunzătoare programului/programelor de studii

universitare care te interesează, trebuie să apeși butonul un dosar de înscriere. Creează dosar

pentru a crea

Vei vedea secțiunile dosarului tău, în care vei putea completa cu datele și documentele necesare înscrierii:

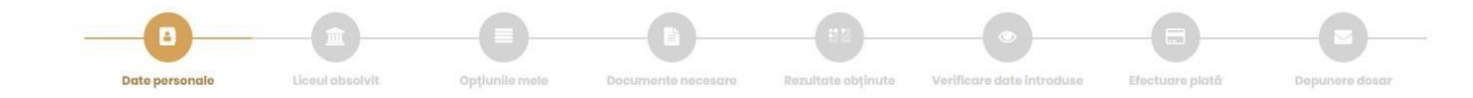

Atenție! În cadrul fiecărei pagini trebuie să te asiguri că salvezi informațiile introduse. Pentru a salva datele introduse sau modificate, trebuie să apeși butonul "Salvează" din partea de jos a paginii! Trecerea la un alt pas nu salvează modificările.

Secțiunea Date personale conține rubrici intitulate:

• Date personale

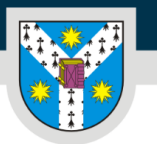

www.uaic.ro

Nume (din certificatul de naștere):\* Nume (după căsătorie, dacă este cazul): Prenume (toate prenumele, dacă este cazul):\* Data nașterii: \* Țară natală: \* Județul natal: \* Locul nașterii: \* Naționalitate:\* Etnie: \* Cetățenie:\* Sex:\* Număr de telefon:\* Număr de telefon alternativ: Sunt de accord să-mi fie afișat numele și prenumele pe listele de admitere: \*

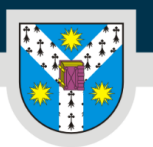

www.uaic.ro

La unele câmpuri ai posibilitatea de a selecta "ALTĂ OPȚIUNE" (spre exemplu, dacă selectezi o altă țară natală în afară de România). După selectarea "ALTĂ OPȚIUNE", sub acest câmp se va deschide altul, necompletat, unde trebuie să introduci manual propria opțiune, dacă aceasta nu se afla în listele de opțiuni prestabilite din platformă.

| Republica Moldova | *                                                 |
|-------------------|---------------------------------------------------|
| ALTĂ OPȚIUNE      | ÷                                                 |
| ALTĂ OPȚIUNE      | *                                                 |
|                   | Republica Moldova<br>ALTĂ OPȚIUNE<br>ALTĂ OPȚIUNE |

Atenție! Toate câmpurile care au la finalul lor un asterisc roșu sunt obligatoriu de completat/bifat!

| • | Informații | generale |
|---|------------|----------|
|---|------------|----------|

| Mediu proveniență:          |  |
|-----------------------------|--|
| Stare civilă:               |  |
| Situație socială distinctă: |  |
| Ultimele studii absolvite:  |  |

După completarea mediului de proveniență, a stării civile, a situației sociale distincte (poți alege din mai multe variante, în funcție de situația personală, existând, de asemenea, opțiunea de a preciza că "nu este cazul") și ultimele studii absolvite - preuniversitare/universitare, **urmează o serie de întrebări** la care trebuie să răspunzi cu mare atenție.

| UNIVERSITATEA "ALEXANDRU IOAN CL                                | JZA" din IAŞI                              | PER LIBERTATEM AD VERITATEN                                      |
|-----------------------------------------------------------------|--------------------------------------------|------------------------------------------------------------------|
|                                                                 |                                            | www.uaic.u                                                       |
| Ai avut premii la concursuri și olimpiade naționale sau         | Da                                         |                                                                  |
| internaționale pe perioada studiilor liceale?:                  | O Nu                                       |                                                                  |
| Detaliază ce rezultate ai obținut:*                             |                                            |                                                                  |
|                                                                 |                                            |                                                                  |
|                                                                 | Încarcă documentele<br>"Documente necesare | e justificative ale rezultatelor obținute în secțiunea<br>e      |
| Suferi de o dizabilitate/de un handicap?:                       | Da                                         |                                                                  |
|                                                                 | O Nu                                       |                                                                  |
| Detaliază despre ce dizabilitate/handicap e vorba și care e     |                                            |                                                                  |
| tipul și gradul acesteia/acestuia:*                             |                                            | 1                                                                |
|                                                                 | încarcă documentele<br>"Documente necesari | e justificative ale condiției tale de sănătate în secțiunea<br>e |
| Suferi de o afecțiune cronică?:                                 | Da                                         |                                                                  |
|                                                                 | O Nu                                       |                                                                  |
| Detaliază despre ce afecțiuni e vorba și care e tipul și gradul |                                            |                                                                  |
| acesteia/acestuia:                                              |                                            | 1                                                                |
|                                                                 | Încarcă documentele                        | e justificative ale condiției tale de sănătate în secțiunea      |

Dacă răspunsul tău este "Da" la oricare dintre aceste întrebări, **un nou câmp necompletat** se va deschide automat, iar tu va trebui să oferi **informații detaliate** despre contextul corespunzător. De asemenea, va trebui **să încarci documentele justificative** pentru câmpul la care ai răspuns afirmativ în secțiunea "Documente necesare".

Pentru a beneficia de un **loc de cazare în căminele UAIC** în anul universitar 2022-2023, primul pas pe care trebuie să îl parcurgi este să bifezi "Da" în căsuța corespunzătoare.

| Doresc să aplic pentru un loc de cazare în căminele UAIC        | Da                                                                                                    |       |
|-----------------------------------------------------------------|----------------------------------------------------------------------------------------------------|-------|
| pentru anul universitar 2022-2023:                              | O Nu                                                                                                    |       |
|                                                                 | Atenție: aplicarea propriu-zisă pentru un loc de cazare se va face ulterior,<br>printr-o platformă distinctă. Îți vom transmite mai multe detalii în acest ser<br>adresa ta de e-mail | ns pe |
| Doresc să aplic ținându-se cont de criteriul mediei de admitere | Criteriul academic                                                                                                    | ~     |
| sau de criteriul situatiei mele sociale?:                       |                                                                                                    |       |

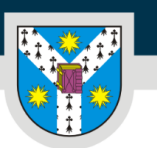

PER LIBERTATEM AD VERITATEM

www.uaic.ro

Adresa

| Adresa                                         |  |
|------------------------------------------------|--|
|                                                |  |
| Tara:                                          |  |
| Județ: *                                       |  |
| Oraș:*                                         |  |
| Stradă:                                        |  |
| Număr: *                                       |  |
| Bloc:                                          |  |
| Scară:                                         |  |
| Număr apartament:                              |  |
| Etaj:                                          |  |
| Cod poștal:                                    |  |
| Folosești o altă adresă pentru corespondență?: |  |

#### • Act de identitate

| Act de identitat | e |  |
|------------------|---|--|
| CNP:*            |   |  |
| Serie:           |   |  |
| Număr:           |   |  |
| Eliberat de:     |   |  |
| Valabil de la:   |   |  |
| Valabil până la: |   |  |

Câmpurile acestei rubrici se completează conform datelor din actul tău de identitate.

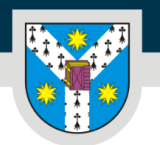

www.uaic.ro

#### Înainte să treci la secțiunea următoare, nu uita să apeși

Secțiunea Date părinți se generează automat, după completarea și salvarea secțiunii de date personale.

Salvează

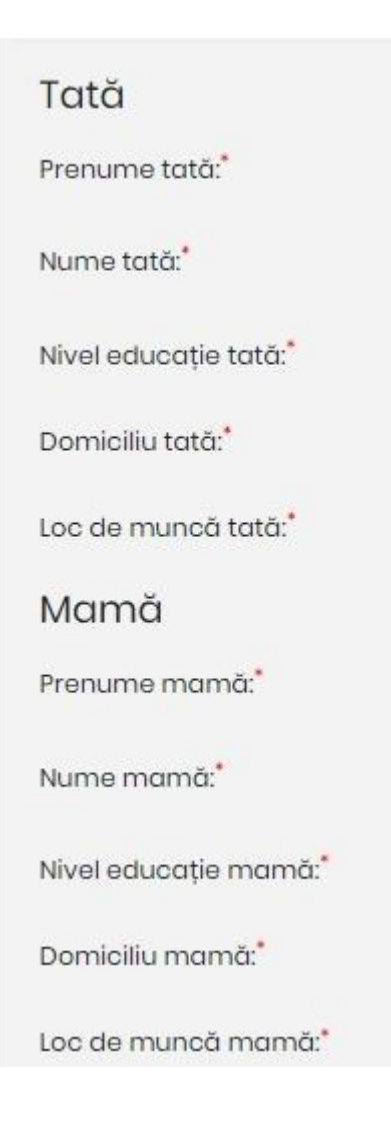

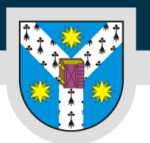

După ce salvezi și datele din această secțiune, poți trece mai departe!

Secțiunea Liceul absolvit (pentru ciclul de studii universitare de licență)/Studii universitare de licență absolvite (pentru ciclul de studii universitare de masterat) conține câmpuri unde trebuie să ne informezi despre ultimele studii absolvite și eventuale studii nefinalizate, în derulare sau întrerupte.

Dacă te înscrii la un program de studii universitare de LICENȚĂ, trebuie să completezi cu date despre studiile liceale absolvite și diploma de bacalaureat obținută.

| ip diplomă: *                 |              | * |
|-------------------------------|--------------|---|
| Serie diplomă:                |              |   |
| lumăr diplomă:                |              |   |
| Diplomă eliberată la data de: |              |   |
| mitent diplomă:               | ALTĂ OPȚIUNE | - |
| ară emitent diplomă: *        | România      |   |

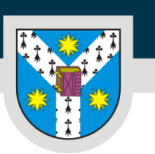

PER LIBERTATEM AD VERITATEM

www.uaic.ro

| Lie         | ceul absolvit                                                                                                |
|-------------|----------------------------------------------------------------------------------------------------|
| Ţar         | a: *                                                                                                    |
| Jud         | eț: *                                                                                                    |
| Orc         | ş: *                                                                                                    |
| Der         | iumire liceu: *                                                                                              |
| Dor         | neniu/profil:                                                                                                |
| Spe         | cializare:                                                                                                   |
| For         | ma de învățământ:                                                                                            |
| Dur         | ata studiilor: *                                                                                             |
| Anu         | Il absolvirii: *                                                                                             |
| Anu         | Il promovării examenului de bacalaureat:                                                                     |
| Ai p<br>(ne | arcurs alte programe de studii universitare de licență<br>finalizate - în curs de derulare sau întrerupte)?: |

În cadrul fiecărui câmp ai opțiunea de a selecta **"ALTĂ OPȚIUNE"**, în caz că listele cu opțiuni prestabilite nu corespund datelor tale particulare, moment în care va apărea automat un câmp nou pe care **îl poți completa manual**.

În cazul în care ai promovat examenul de bacalaureat înainte de anul în curs, va trebuie să selectezi și dacă ai mai parcurs alte programe de studii universitare de licență, în curs de derulare sau întrerupte, aici:

| Ai parcurs alte programe de studii universitare de |   | Da |
|----------------------------------------------------|---|----|
| masterat (nefinalizate - în curs de derulare sau   | 0 | Nu |
| întrerupte)?:                                      |   |    |

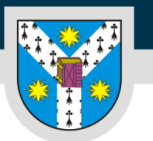

www.uaic.ro

Dacă ai bifat "Da", urmează ca în lista de secțiuni de la începutul paginii să se adauge una nouă, *Studii universitare în derulare/întrerupte*. Regulile de completare a câmpurilor rămân aceleași, dar la această secțiune, cea mai importantă întrebare este despre forma de finanțare a studiilor pe care le-ai urmat deja:

| Finanțare de la bugetul de stat:                              | Da                       |
|---------------------------------------------------------------|--------------------------|
|                                                               | O NU                     |
| Semestrele parcurse pe un loc finantat de la buaetul de stat: | 📋 anul I, semestrul I    |
|                                                               | 🗆 anul I, semestrul II   |
|                                                               | 📋 anul II, semestrul I   |
|                                                               | 📋 anul II, semestrul II  |
|                                                               | 🗆 anul III, semestrul I  |
|                                                               | 📋 anul III, semestrul II |
|                                                               | 🗆 anul IV, semestrul I   |
|                                                               | 🗆 anul IV, semestrul II  |
|                                                               | 🗆 anul V, semestrul I    |
|                                                               | 📋 anul V, semestrul II   |
|                                                               | 📋 anul VI, semestrul I   |
|                                                               |                          |

Atenție! Candidații care deja au urmat anul I pe loc finanțat de la bugetul de stat la alt program de studii universitare din cadrul aceluiași ciclu de studii universitare (licență/masterat), indiferent dacă au absolvit sau nu respectivul program de studii și indiferent de universitate (din România), vor putea candida doar pe locuri cu taxă.

Dacă ai beneficiat de **un loc finanțat de la bugetul de stat** la studiile universitare de licență pe care le-ai parcurs, pe lângă bifarea opțiunii "Da", vei selecta și **toate semestrele** în care ai fost înmatriculat pe un astfel de loc.

În urma clasificărilor anuale, poți ajunge de la un loc cu taxă la unul finanțat de la bugetul de stat, dar doar în anii de studii în care nu ai beneficiat deja de finanțare de la bugetul de stat la un program de studii universitare din cadrul aceluiași ciclu de studii universitare.

Dacă te înscrii la un program de studii universitare de MASTERAT, trebuie să completezi cu date despre studiile universitare de licență absolvite și diploma obținută.

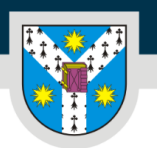

www.uaic.ro

| Universitatea                                                                                                    |
|----------------------------------------------------------------------------------------------------|
|                                                                                                    |
| Țara:                                                                                                    |
| Județul:                                                                                                    |
| Orașul: *                                                                                                    |
| Limba de învățare:                                                                                                |
| Forma de învățământ:                                                                                              |
| Universitatea:                                                                                                    |
| Facultatea: *                                                                                                    |
| Ciclul de studii:                                                                                                 |
| Domeniul de studii: *                                                                                             |
| Programul de studii: *                                                                                            |
| Titlul obținut:                                                                                                   |
| Durata studiilor:                                                                                                 |
| Anul absolvirii:                                                                                                  |
| Ai parcurs alte programe de studii universitare de masterat (nefinalizate - în curs de derulare sau întrerupte)?: |
| Finanțare de la bugetul de stat:                                                                                  |

Pentru fiecare câmp ai opțiunea de a selecta **"ALTĂ OPȚIUNE"**, în caz că listele cu opțiuni prestabilite nu corespund datelor tale particulare, moment în care va apărea automat un câmp nou pe care **îl poți completa manual**.

Salvează totul și continuă procesul prin alegerea opțiunilor!

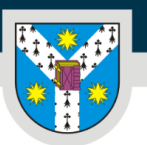

www.uaic.ro

**Secțiunea** *Opțiunile mele* conține o coloană cu programele de studii universitare disponibile la sesiunea la care te-ai înscris și una cu opțiunile pe care le selectezi.

PROGRAME DE STUDII UNIVERSITARE DISPONIBILE

OPȚIUNI SELECTATE ÎN ORDINEA PRIORITĂȚII

#### Atenție!

Alegerea opțiunilor este poate cea mai importantă activitate din cadrul procesului de înscriere pentru admiterea la studii universitare.

Printr-o opțiune înțelegem alegerea unui program de studii universitare împreună cu un tip de loc. Locurile pot fi finanțate de la bugetul de stat sau pot fi cu taxă.

Îți recomandăm să **alegi și opțiuni cu taxă**, pe lângă cele finanțate de la bugetul de stat, pentru a te asigura că vei fi repartizat pe unul dintre locuri.

#### Te rugăm să îți selectezi opțiunile cu atenție!

Clasamentele se vor face în funcție de ordinea opțiunilor tale pe programe de studii și tipuri de locuri. <u>Dacă nu vei selecta și opțiuni pe locuri cu taxă, nu vei fi distribuit pe aceste locuri în cazul</u> <u>în care nu vei fi eligibil pentru un loc finanțat de la bugetul de stat.</u>

**Secțiunea** *Documente necesare* conține câmpuri în care trebuie să încarci fișierele cerute în cadrul fiecărei sesiuni, în format .PDF sau .JPG sau PNG.

Câmpurile scrise **bold sunt obligatorii de completat!** 

Pentru ciclul de studii universitare de **licență**, sesiunea destinată **candidaților români și din state ale UE**, lista de documente necesare conține:

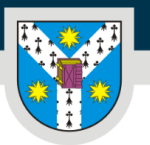

Adeverință care atestă parcurgerea unui alt program de studii universitare de licență în cazul în care candidatul a mai parours un program de studii universitare de licență, finalizat sau nefinalizat la momentul depunerii dosarului (acesta trebuie să conțină numărul de semestre parcurse pe loc cu finanțare de la bugețul de stat sau cu taxă) O Adeverință medicală\* Eliberată în ultimele 6 luni, care să menționeze starea de sănătate a candidatului (este/nu este în evidență cu boli aranice și care sunt acestea, dacă este cazul) O Carte de identitate\* Buletin Certificat de căsătorie Sau documentul care atestă schimbarea numelui (dacă este cazul), tradus în limba română sau într-o limbă de circulație internațională • Certificat de naștere\* Tradus în limba română sau într-o limbă de circulație internațională O Diplomă de bacalaureat sau echivalentă cu aceasta\* Tradusă în limba română sau într-o limbă de circulație internațională - Față și verso Documente justificative - afecțiune cronică Dacă este cazul Documente justificative - dizabilitate / handicap / cerințe educaționale speciale Dacă este cazul Documente justificative pentru rezultate la concursuri și olimpiade naționale și internaționale Documentul de echivalare/recunoaștere a studiilor eliberat de Centrul Național pentru Recunoașterea și Echivalarea Diplomelor (CNRED) Pentru candidații cu studii efectuate în străinătate care au obtinut atestatul de recunoastere emis de CNRED Dosar pentru obtinerea documentului de recunoastere a studiilor efectuate in strainatate (care nu au obtinut atestatul de recunoastere emis de CNRED) se incarca un singur fisier care contine documentele necesare enumerate pe site-ul www.cnred.eduro la sectiunea Echivalarea diplamei de Ba obținută în străinătate de cetățenii români (pentru diploma de bacalaureat) si la sectiunea Echivalarea studiilor superioare de licență efectuate în stră de cetățenii români (pentru diploma de licenta). • Foaie matricolă sau supliment la diplomă - Studii liceale\*

Tradusă în limba română sau într-o limbă de circulație internațională

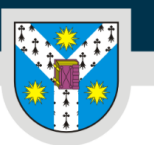

Atenție!

- Toate câmpurile care au la finalul lor un asterisc roșu sunt obligatorii!
- Adeverința medicală tip e necesar să fie eliberată în ultimele 6 luni și să menționeze starea de sănătate a candidatului (este/nu este în evidență cu boli cronice și care sunt acestea, dacă este cazul). Candidații la Facultatea de Educație Fizică și Sport vor respecta cerințele specifice și vor depune la dosar o adeverință medicală din care să rezulte că persoana respectivă poate susține probele sportive, respectiv candidatul este apt din punct de vedere medical pentru domeniul Educație fizică și sport;
- În cazul în care vei încărca **adeverința de bacalaureat**, iar pe verso aceasta este goală, se va încărca, totuși, pagina goală în câmpul corespunzător.
- Adeverința care atestă parcurgerea unui alt program de studii universitare de licență trebuie să conțină numărul de semestre parcurse pe loc cu finanțare de la bugetul de stat sau cu taxă.
- Dacă la secțiunea *Date personale* ai bifat faptul că **ai avut premii la concursuri naționale și/sau internaționale**, vei încărca documentele care dovedesc distincțiile primite.

Pentru admiterea la programele de studii universitare de licență cu predare în limba română, **cetățenii străini** au obligația să prezinte un **certificat de competență lingvistică pentru limba română** eliberat de instituții abilitate de Ministerul Educației.

Candidații la admitere **cetățeni români cu studii liceale și / sau studii de licență efectuate în străinătate** care **au obținut atestatul de echivalare a studiilor (emis de CNRED) vor încărca atestatul în format pdf în câmpul** "Documentul de echivalare/recunoaștere a studiilor eliberat de CNRED".

Candidații la admitere cetățeni români cu studii liceale și / sau studii de licență efectuate în străinătate care NU au obținut atestatul de echivalare a studiilor (emis de CNRED) vor realiza un fișier (PDF sau .JPG sau PNG.) cu toate actele solicitate, pe care le vor încărca în câmpul "Dosar pentru obținerea documentului de recunoaștere a studiilor efectuate in străinătate". În această situație Universitatea va face demersurile pentru obținerea atestatelor candidaților.

Documentele se încarcă **numai dacă** ai bifat în câmpurile anterioare faptul că ai mai parcurs vreun program de studii universitare de licență, sau dacă ai afirmat că suferi de o dizabilitate și/sau afecțiune cronică și/sau ai cerințe educaționale speciale în cadrul secțiunii *Date personale*.

Pentru ciclul de studii universitare de **licență**, sesiunea destinată **românilor de pretutindeni**, lista de documente conține următoarele modificări:

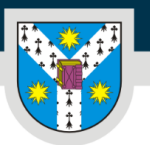

www.uaic.ro

| Eliberată în ultimele 6 lun                                                                                                    | , care să menționeze starea de sănătate a candidatului (este/nu este în evidență cu boli oronice și care sunt acestea, dacă este                                                                                                    |
|----------------------------------------------------------------------------------------------------|----------------------------------------------------------------------------------------------------|
| cazul)                                                                                                    |                                                                                                    |
|                                                                                                    |                                                                                                    |
| Anexa cu dovado                                                                                                    | ı domiciliului (pentru candidații din R. Moldova)                                                                                                    |
| 0 Carte de ident                                                                                                    | tate*                                                                                                    |
| Buletin                                                                                                    |                                                                                                    |
| Certificat de căse                                                                                                    | átorie                                                                                                    |
| Sau documentul care at                                                                                                    | istă schimbarea numelui (dacă este cazul), tradus în limba română sau într-o limbă de circulație internațională                                                                                                    |
| A Certificat de n                                                                                                    | astere*                                                                                                    |
| Tradus în limba română :                                                                                                    | au intr-o limbă de circulație internațională                                                                                                    |
| Declarație pe pro                                                                                                    | prie răspundere, pe baza voinței liber exprimate, de asumare a identității culturale                                                                                                    |
| Cu excepția candidaților<br>lingvistic și cultural romă                                                                                                    | din R. Moldova pentru care unul sou ambii părinți sunt, conform certificatului de noștere al candidatului, aparținători al filonului<br>nesc                                                                                                    |
| Diplomă de ba<br>Tradusă în limba română                                                                                                    | calaureat sau echivalentă cu aceasta*<br>Isau într-o limbă de circulație internațională - Față și verso                                                                                                    |
| Diplomă de ba     Tradusă în limba române     Documente justif                                                                                                    | calaureat sau echivalentă cu aceasta*<br>Isau într-o limbă de circulație internațională - Față și verso<br>icative - afecțiune cronică                                                                                                    |
| Diplomă de ba Tradusă în limba române Documente justif Dacă este cazul                                                                                                    | calaureat sau echivalentă cu aceasta*<br>I sau într-o limbă de circulație internațională - Față și verso<br>icative - afecțiune cronică                                                                                                    |
| Diplomă de ba Tradusă în limba română Documente justif Dacă este cazul Documente justif                                                                                                    | calaureat sau echivalentă cu aceasta*<br>Isau într-o limbă de circulație internațională - Față și verso<br>icative - afecțiune cronică<br>icative - dizabilitate / handicap / cerințe educaționale speciale                                                                                                    |
| Diplomă de ba Tradusă în limba română Documente justif Dacă este cazul Documente justif                                                                                                    | calaureat sau echivalentă cu aceasta*<br>Isau Intr-o limbă de circulație internațională - Față și verso<br>icative - afecțiune cronică<br>icative - dizabilitate / handicap / cerințe educaționale speciale                                                                                                    |
| Diplomă de ba     Tradusă în limba română     Documente justif     Docă este cazul     Documente justif     Docă este cazul     Documente justif                                                                                                    | calaureat sau echivalentă cu aceasta*  Isau intr-o limbă de circulație internațională - Față și verso  icative - afecțiune cronică  icative - dizabilitate / handicap / cerințe educaționale speciale icative pentru rezultate la concursuri și olimpiade naționale și internaționale                                                                                                    |
| Diplomă de ba     Tradusă în limba română     Documente justif     Dacă este cazul     Documente justif     Dacă este cazul     Documente justif     Documente justif     Documente justif     Documente justif                                                                                                    | calaureat sau echivalentă cu aceasta*<br>Isau intr-o limbă de circulație internațională - Față și verso<br>icative - afecțiune cronică<br>icative - dizabilitate / handicap / cerințe educaționale speciale<br>icative pentru rezultate la concursuri și olimpiade naționale și internaționale<br>chivalare/recunoaștere a studiilor eliberat de Centrul Național pentru Recunoașterea<br>ilomelor (CNRED)                                                                                                    |
| Diplomă de ba Tradusă în limba română Documente justif Dacă este cazul Documente justif Dacă este cazul Documente justif Documente justif Echivalarea Dig Pentru candidați cu stud                                                                                                    | calaureat sau echivalentă cu aceasta*  Isau intr-o limbă de circulație internațională - Față și verso  icative - afecțiune cronică  icative - dizabilitate / handicap / cerințe educaționale speciale  icative pentru rezultate la concursuri și olimpiade naționale și internaționale chivalare/recunoaștere a studiilor eliberat de Centrul Național pentru Recunoașterea ilomelor (CNRED)                                                                                                    |
| Diplomă de ba     Tradusă în limba română     Documente justif     Dacă este cazul     Documente justif     Dacă este cazul     Documente justif     Documente justif     Documentul de e și Echivalarea Dip     Pentru candidații cu stud     Dosar pentru obt                                                                                                    | calaureat sau echivalentă cu aceasta*  Isau intr-o limbă de circulație internațională - Fetă și verso  icative - afecțiune cronică  icative - dizabilitate / handicap / cerințe educaționale speciale  icative pentru rezultate la concursuri și olimpiade naționale și internaționale chivalare/recunoaștere a studiilor eliberat de Centrul Național pentru Recunoașterea ilomelor (CNRED)  i efectuate în străinătate care au oblinut atestatul de recunceastere emis de CNRED inerea documentului de recunoaștere a studiilor efectuate în strainatate (care nu au                                                                                                    |
| Diplomă de ba     Tradusă în limba romând     Documente justif     Docă este cazul     Documente justif     Documente justif     Documente justif     Documente justif     Documente justif     Documentul de e şi Echivalarea Dip     Pentru candidații cu stud     Dosar pentru obt     obtinut atestatul                                                                                                    | calaureat sau echivalentă cu aceasta*  Isau intr-o limbă de circulație internațională - Față și verso  icative - afecțiune cronică  icative - dizabilitate / handicap / cerințe educaționale speciale  icative pentru rezultate la concursuri și olimpiade naționale și internaționale  chivalare/recunoaștere a studiilor eliberat de Centrul Național pentru Recunoașterea ilomelor (CNRED)  i efectuate în străinătate care au obtinut atestatul de recuncestere emis de CNRED  inerea documentului de recunoaștere a studiilor efectuate în strainatate (care nu au de recunoaștere emis de CNRED)                                                                                                    |
| Diplomă de ba     Tradusă în limba română     Documente justif     Dacă este cazul     Documente justif     Dacă este cazul     Documente justif     Dacă este cazul     Documente justif     Documente justif     Doc | calaureat sau echivalentă cu aceasta*  Isou Intr-o limbă de circulație internațională - Față și verso  icative - afecțiune cronică  icative - dizabilitate / handicap / cerințe educaționale speciale  icative pentru rezultate la concursuri și olimpiade naționale și internaționale  chivalare/recunoaștere a studiilor eliberat de Centrul Național pentru Recunoașterea ilomelor (CNRED)  i efectuate în strainătate core au obtinut atestatul de recunoastere emis de CNEED  ineree a documentului de recunoaștere a studiilor efectuate în strainatate (care nu au de recunoaștere emis de CNRED)  · care contine documentului de recunoaștere a studiilor efectuate în strainatate (care nu au de recunoaștere emis de CNRED) · care contine documentului de laceatoreațe pe site-ul vevecoreatedure la sectiunea felivalarea diplomai de Bacedaureat i ceatățenii remăni (pentru diploma de bacedaureaț) și la sectiunea Echivalarea studiilor superioare de licență efectuate în strainătate in cațienna de licenta). |
| Diplomă de ba     Tradusă în limba română     Documente justif     Dacă este cazul     Documente justif     Dacă este cazul     Documente justif     Dacă este cazul     Documentul de e și Echivalarea Dip     Pentru candidații cu stud     Dosar pentru obt     obtinut atestatul     se încarca un singur fisie     obținută în străinătate d     de cetățenii români (pen     DFoaie matricol                                                                                                    | calaureat sau echivalentă cu aceasta*  iseu intr-o limbă de circulație internețională - Fată și verso  icative - afecțiune cronică  icative - dizabilitate / handicap / cerințe educaționale speciale  icative pentru rezultate la concursuri și olimpiade naționale și internaționale  chivalare/recuncaștere a studiilor eliberat de Centrul Național pentru Recuncașterea  lomelor (CNRED)  i efectuate în străinătate care au obținut atestatul de recunceatere emis de CNEED  inerea documentului de recuncaștere a studiilor efectuate în strainatate (care nu au de recuncaștere emis de CNEED)  reare contine documentele necesare enumerate pe site-ul vevecned edure le sectiunee Echivalarea de loențe efectuate în străinătat (pentru diploma de biccalaureat) și la sectiunee Echivalarea studiilor superioare de loențe efectuate în străinătat (care nu au de recuncaștere emis de CNRED)                                                                                                    |

## Cel puțin paginile necesare verificării datelor de identitate, cetățeniei și domiciliului, valabil cel puțin 6 luni de la începerea programului de studii pentru care optează candidatul

Alte documente

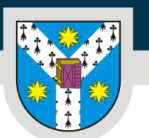

www.uaic.ro

Mai multe detalii despre procesul de admitere pentru candidații români de pretutindeni poți afla <u>AICI.</u>

Pentru ciclul de studii universitare de **masterat**, sesiunea destinată **candidaților români și din state ale UE**, lista de documente necesare este aceeași ca pentru ciclul de studii universitare de licență, cu următoarele mențiuni:

- În loc de diploma de bacalaureat sau echivalentă cu aceasta trebuie să încarci **diploma de licentă sau echivalentă cu aceasta**;
- Va trebui să încarci, obligatoriu, foaia matricolă sau suplimentul la diplomă.

Pentru ciclul de studii universitare de **masterat**, sesiunea destinată **candidaților români de pretutindeni**, lista de documente necesare conține următoarele particularități:

• La secțiunea *Declarație pe proprie răspundere, pe baza voinței liber exprimate, de asumare a identității culturale române* vei încărca Declarația pe care o poți descărca de <u>aici</u> (cu excepția candidaților din R. Moldova pentru care unul sau ambii părinți sunt, conform certificatului de naștere al candidatului, aparținători ai filonului lingvistic și cultural)

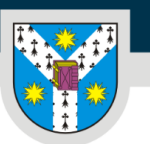

 Dacă programul a fost parcurs în cadrul unei instituții de învățământ superior din România, trebuie încărcată adeverință de la universitatea respectivă, cu specificarea regimului de studii (finanțat de la bugetul de stat/cu taxă).

Atenție!

Pe lângă documentele enumerate mai sus, în funcție de programul de studii universitare la care dorești să te înscrii, la secțiunea "Alte documente", vei încărca diverse documente specifice conform metodologiei de admitere a facultății corespunzătoare.

Pentru lista de acte necesare specifică pentru procesul de admitere pentru un anume program de studii, te invităm să consulți <u>pagina facultății</u> care derulează respectivul program de studii (la rubrica "Cum te înscrii").

Secțiunea *Rezultate obținute* <u>nu</u> se completează de candidat. În această sesiune îți vei putea vizualiza rezultatele numai după susținerea probei de admitere (daca este cazul) și introducerea notelor de către membrii comisiei de admitere.

| Dete personale                                     | Liceul absolvit | Opțiunile mote | Documente necesare | Rezultate obținute | Verificare date Introduse |  |
|----------------------------------------------------|-----------------|----------------|--------------------|--------------------|---------------------------|--|
| Rezultate obținute                                 |                 |                |                    |                    | 0                         |  |
| 📥 Această secțiune nu se completează de candidați. |                 |                |                    |                    |                           |  |
| Pasul anterior                                     |                 |                |                    |                    | Pasul următor             |  |

**Secțiunea** *Verificare date introduse* îți permite vizualizarea informațiilor introduse în secțiunile din formularul de înscriere și a documentelor încărcate în fiecare secțiune în parte. Dacă observi inadvertențe în această secțiune, mai ai posibilitatea să revii asupra datelor tale.

După completarea integrală a informațiilor din formularul de înscriere și după încărcarea documentelor solicitate, urmează *Efectuarea plății* taxei de înscriere.

Prin **achitarea taxei de înscriere** sau prin **încărcarea documentelor justificative pentru scutirea de taxă** finalizezi înscrierea la procesul de admitere.

| Plăți           |                                    | ?                   |
|-----------------|------------------------------------|---------------------|
| 1<br>Motoleth - | Tip taxê: <b>Taxa de inscriere</b> | Sumá: <b>250.00</b> |
| stare: Neplâtit |                                    | Plátoşto            |

PER LIBERTATEM AD VERITATEM

Plăteste

În cazul în care candidatul se înscrie și dorește să urmeze **simultan** două programe de studii universitare în cadrul UAIC, va depune câte un dosar de admitere pentru fiecare dintre aceste programe și va achita taxa de înmatriculare pentru fiecare dintre acestea.

Mai multe detalii despre cuantumul și modalitatea de plată a taxelor găsești aici.

#### Pentru a începe efectuarea plății trebuie să selectezi butonul

În mesajul care apare trebuie să selectezi **una dintre variante** și să dai click din nou pe "Plătește".

| Plată                                                                            |                                                                                                    | ×      |
|----------------------------------------------------------------------------------|----------------------------------------------------------------------------------------------------|--------|
| Modalitate plată                                                                 | <ul> <li>Plată prin virament bancar</li> <li>Scutire taxă</li> </ul>                                                  |        |
| Dovadă de plată                                                                  | 🗹 Ataşează dovada de plată                                                                                            | Browse |
| Serie dovadă plată                                                               | OP                                                                                                    |        |
| Număr dovadă plată                                                               |                                                                                                    |        |
| Dată dovadă plată                                                                |                                                                                                    |        |
| Plata taxelor se va face pe portalul d<br>După efectuarea plătii, încarcati in p | le plata accesibil la urmatoare adresa plati-taxe.uaic.ro<br>platforma de admitere dovada de plata in acest formular. |        |

| Plătește | Închide |
|----------|---------|
|          |         |

# Taxele aferente procesului de admitere se plătesc prin virament bancar (online pe platforma https://plati-taxe.uaic.ro/) sau prin depunere la bancă.

Plata se poate face de pe cardul oricărei persoane, nu este obligatoriu ca acesta să fie al candidatului, însă este **foarte important ca plata să fie făcută cu numele și CNP-ul candidatului.** 

În cazul în care alegi plata prin virament bancar (se poate face online pe platforma <u>https://plati-taxe.uaic.ro/</u>) sau prin depunere la bancă, e necesar să încarci documentul care confirmă plata (OP).

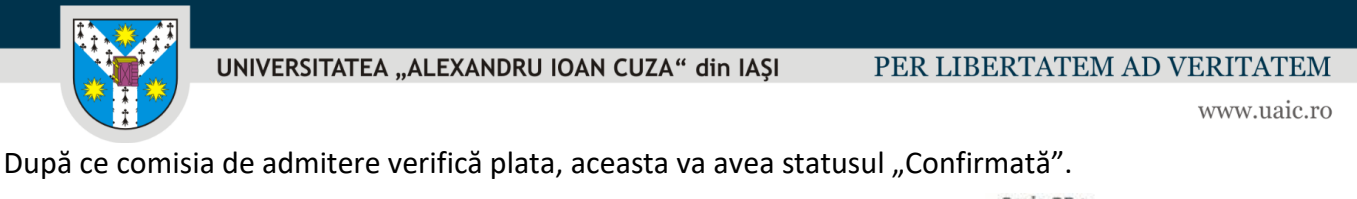

| Sesiune                                                  | T1 | Ταχά                 | f. | Stare      | °14 | Тір                | 11 | Serie OP +<br>sufix unic |  |
|----------------------------------------------------------|----|----------------------|----|------------|-----|--------------------|----|--------------------------|--|
| Sesiune                                                  |    | Ταχά                 |    | con        |     | Tip                |    | Serie OP + su            |  |
| Sesiune preinscriere Științe<br>Administrative - Licență |    | Taxa de<br>înscriere |    | Confirmată |     | Transfer<br>bancar |    | OP_8853                  |  |

În cazul în care deții un document care să te scutească de achitarea taxei de înscriere (vezi categoriile de candidați scutiți de taxa de înscriere <u>AICI</u>), vei alege opțiunea **"Scutire taxă"** și vei încărca **documentele justificative** în câmpul corespunzător.

Candidații **români de pretutindeni** <u>NU</u>vor avea opțiunea de a selecta butonul "Plătește", deoarece această categorie de candidați este **scutită de plata taxei de înscriere**.

În momentul în care ai completat toate câmpurile și ai încărcat toate documentele, dosarul tău va avea status "Complet" și va apărea butonul "Depune dosar" în partea dreaptă jos.

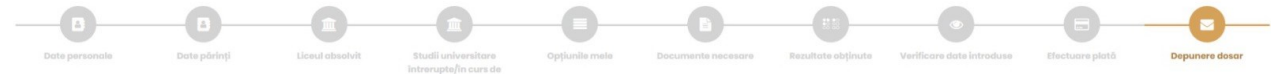

Tot ce mai trebuie să faci este să apeși acest buton și gata, te-ai înscris! Nu uita să bifezi căsuța prin care confirmi că toate datele introduse în platforma de admitere online a UAIC sunt reale:

Consimțământ

Prin prezenta, cunoscând prevederile art. 326 admiterii sunt adevărate și conforme cu cele oric

și să dai click pe butonul

Finalizează și depune

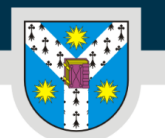

#### PER LIBERTATEM AD VERITATEM

www.uaic.ro

| - | _ | ς. |  |
|---|---|----|--|
|   | 2 |    |  |
|   |   |    |  |
|   |   |    |  |

| Acord privind prelucrarea informațiilor | Universitatea "Alexandru loan Cuza" din laşi, cu sediul în laşi, Bd. Carol I, nr. 11, prelucrează înformații cu caracter personal, furnizate de dumneavoastră în<br>scopul desfăşurării procesului de admitere la programele de studii universitare. Acestea sunt stocate pe perioada necesară atingerii scopurilor legitime<br>privind procesul de admitere.<br>În calitate de operator de informații personale, Universitatea "Alexandru loan Cuza" din lași va centraliza, utiliza, prelucra și porta informații privind beneficiarii<br>programelor de studii academice, în scopul desfăşurării contractelor de studii. Totodată, Universitatea "Alexandru loan Cuza" din lași poate transmite (porta).<br>conform prevederilor legale, informațiile dumneavoastră personale și altor instituții.<br>În consens cu prevederile Regulamentului general privind securitatea informațiilor personale, cu standardele de securitate impuse de legislația în vigoare,<br>respectiv în vederea asigurării confidențialității informațiilor stocate și prelucrate, au fost implementate măsuri tehnico-organizatorice de securitate pentru<br>a preveni situațiile nedorite, respectiv pentu a asigura protecția (securitatea) informațiilor dumneavoastră personale colectate și stocate.<br>Totodată, în conformitate cu prevederile Regulamentului (UE) nr. 2016/679 privind protecția persoanaler fizice în ceea ce privește prelucrarea datelor cu<br>caracter personal și privind libera circulație a acestor date și de abregare a Directivei 95/46/CE (Regulamentul general privind protecția datelor),<br>dumneavoastră beneficiați de următoarele drepturi: dreptul de acese, areptul la portabilitatea informațiilor, dreptul la opoziție, dreptul la restricționarea<br>prelucrări, dreptul de a depune plângere, dreptul de retragere a consimțămăntului.<br>Retragerea consimțământului (scole unde există) nu va afecta prelucrarea informațiilor personale efectuată până la acel moment. În urma retragerii<br>consimțământului, instituția își rezervă dreptul de a întrerupe contractul de studii cu persoana vizată.<br>În vederea exercitării acestor dra |
|-----------------------------------------|----------------------------------------------------------------------------------------------------|
| Acord de confidențialitate              | Subsemnatul (Subsemnata), Admitere Admitere, CNP 5030828232617, in calitate de candidat(à) pentru ciclul de studii universitare Studii universitare de<br>licență, anul universitar 2022-2023, îmi exprim acordul cu privire la stocarea, utilizarea, prelucrarea și portarea informațiilor personale de către personalul<br>Universității "Alexandru Ioan Cuza" din lași, în scop contractual, în vederea derulării procesului de admitere la studiile academice, respectiv pentru exercitarea<br>de către operator a unor interese legitime, prevăzute de lege, cum ar fi: transmiterea informațiilor, conform legii, altor entități, respectiv prelucrarea acestor<br>informații de către entități.<br>Declar că am luat la cunoștință de dispozițiile Regulamentului (UE) 2016/679 privind protecția persoanelor fizice în ceea ce privește prelucrarea datelor cu<br>caracter personal și libera circulație a acestor date și de abrogare a Directivei 95/48/CE, respectiv de conținutul notei de informare a Universității "Alexandru<br>loan Cuza" din lași și declar o sunt de acord ca datele personale să fie stocate, pelucrate și publicate, conform acestor reglementări, pentru<br>scopurile prevăzute mai sus, pe durata necesară atingerii obiectivelor academice.<br>Declar, suștin și semnez, după ce am luat la cunoștință, că sunt de acord cu intregul conținut și am completat personal datele din prezentul acord.                                                                                                    |
| Acord contact comisie                   | În situația constatării unor neclarități privind conținutul dosarului depus, veți fi contactat de urgență de către membrii comisiei de admitere pentru<br>clarificări. În acest scop, aveți obligația de a menționa date de contact valide și de a răspunde solicitărilor comisiei în termen de 24 de ore                                                                                                    |
| Consimţământ                            | Prin prezenta, cunoscând prevederile art. 326 din Codul penal privind falsul în declarații, certific că informațiile furnizate și documentele încărcate pe platforma admiterii sunt adevărate și conforme cu cele originale.                                                                                                    |
|                                         | Finalização dessi aco                                                                                                    |

Acum verifică adresa de e-mail cu care ai realizat înregistrarea, deoarece tocmai ai primit un e-mail cu fișierul care confirmă înscrierea dosarului tău în cadrul procesului de admitere la UAIC!

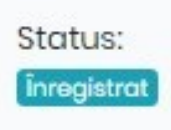

În acest moment statusul dosarului tău ar trebui să fie "Înregistrat".

Pentru aceeași sesiune de admitere nu poți înregistra sau avea deschise neînregistrate concomitent mai mult de două dosare. După ce ai ajuns la această limită, dacă dorești deschiderea unui alt dosar pentru aceeași facultate, trebuie să mergi la secțiunea

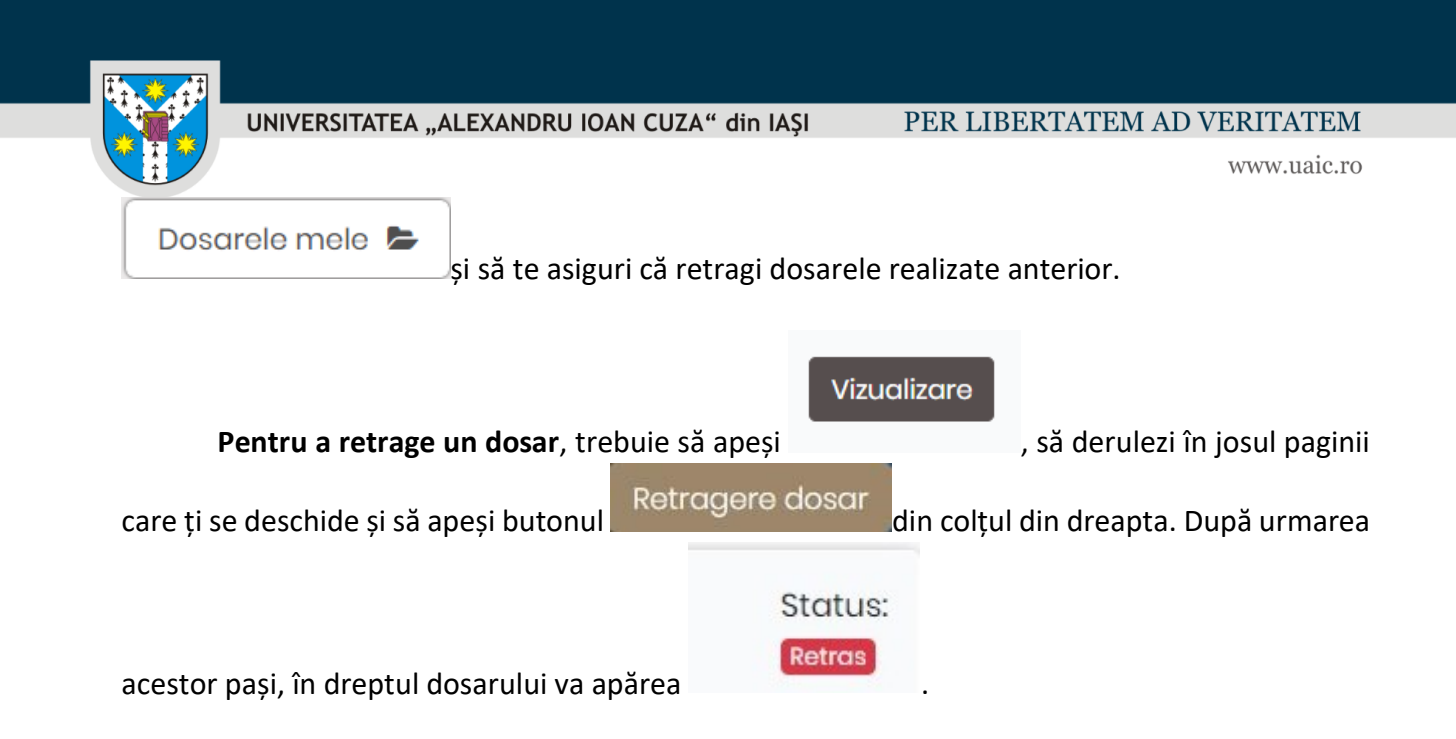

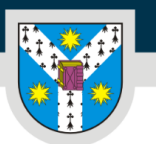

## Validarea dosarului

După ce comisia de admitere a facultății în cadrul căreia ai aplicat va verifica dosarul tău, în cazul în care anumite aspecte nu sunt conforme, îți va transmite o notificare, prin e-mail pentru a remedia problemele. **Astfel, îți recomandăm să-ți verifici constant adresa de e-mail în această perioadă!** Vei primi un termen în care să editezi aspectele neconforme din dosarul tău. În acest caz, statusul dosarului tău va fi "Invalidat".

| 1          |              | Invalidat           | Sesiune<br>preînsc<br>Biologie | e Studii uni<br>criere de licenț<br>e | iversitare<br>ă                   |
|------------|--------------|---------------------|--------------------------------|---------------------------------------|-----------------------------------|
| Dacă       | totul este î | n regulă cu dosarul | tău, comisia                   | a va valida dosarul, s                | statusul acestuia                 |
| schimbându | -se          |                     | în                             |                                       | Validat.                          |
| ADMIN      | 266          | Valida              | t                              | Sesiune<br>preinscriere Științe       | Studii universitare<br>de licență |

A\_\_\_

În clasamentul aferent procesului de admitere vor intra doar dosarele care au statusul *Validat*.

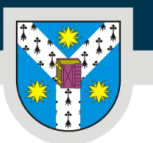

### Confirmarea locului obținut

După generarea clasamentelor aferente procesului de admitere, statusul dosarului tău se poate schimba în **Admis**, **în așteptare** sau **Respins**.

Statusul *Admis* înseamnă că ai fost admis la una dintre opțiunile selectate în dosarul tău și poți confirma locul obținut.

Candidații declarați admiși pe locurile subvenționate de la buget (fără taxă) au obligația de a depune, conform calendarului stabilit de facultate, dosarul cu actele în original, de a semna o declarație pe propria răspundere și de a achita taxa de înmatriculare care este de 50 lei.

Candidații admiși pe locurile cu taxă au obligația să achite, conform calendarului stabilit de fiecare facultate, cel puțin 30% din taxa de școlarizare pentru semestrul I al anului universitar 2022 – 2023.

Confirmarea locului se face la sediul facultăților, conform calendarului stabilit de fiecare facultate: https://admitere.uaic.ro/sali-inscrieri-si-confirmari/

Candidații români de pretutindeni sunt scutiți de plata taxei de înmatriculare.

Candidații care **NU confirmă** locul obținut prin **achitarea taxei de înmatriculare** (confirmare) în termenul stabilit prin regulamentul pentru organizarea și desfășurarea procesului de admitere la studiile universitare aferent fiecărei facultăți vor fi declarați **respinși**.

**Statusul** *În așteptare* înseamnă că deocamdată nu ai fost admis la niciuna dintre opțiunile selectate în dosarul tău, dar că mai ai o șansă, într-una dintre etapele următoare de confirmare a locurilor, dacă în urma primelor etape rămân locuri libere la programele de studii selectate de tine, neconfirmate de candidați care au obținut locul inițial. După încheierea unor etape de confirmare, acest status s-ar putea schimba în *Admis*, dacă s-au eliberat suficiente locuri la unul dintre programele de studii pentru care ai optat, și vei putea confirma locul astfel obținut, conform procedurii descrise mai sus.

**Statusul** *Respins* înseamnă că nu ai fost admis la niciuna dintre opțiunile selectate în dosarul tău și ai fost declarat respins în urma concursului de admitere.

Dacă sunt facultăți la care rămân locuri neocupate în sesiunea de admitere din luna iulie 2022, Universitatea "Alexandru Ioan Cuza" din Iași organizează o nouă sesiune de admitere în perioada 5-7 septembrie 2022.